## **TOUCH SCREEN HOME MENU**

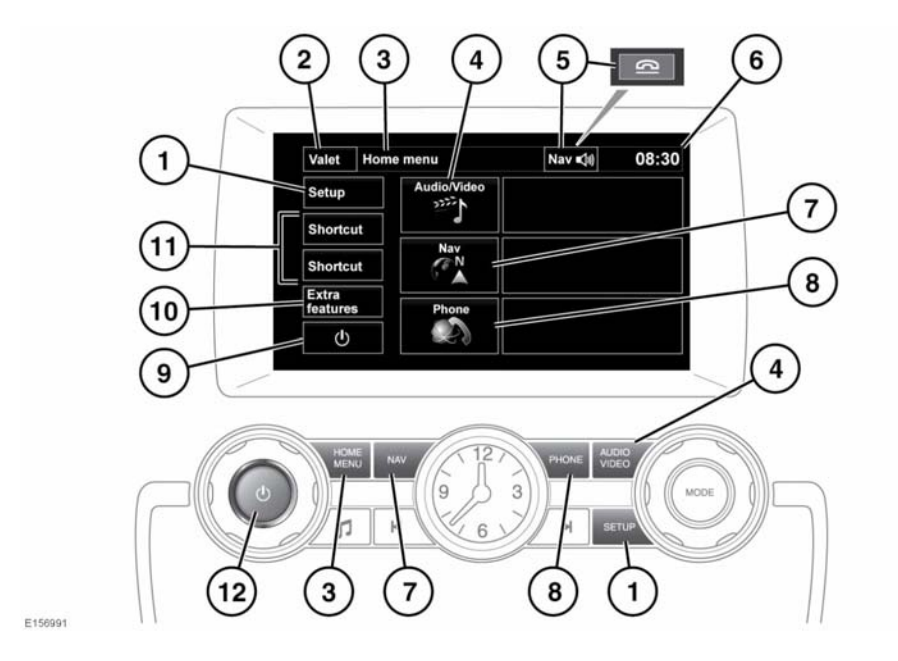

()

Always run the engine during prolonged use of the Touch screen. Failure to do so may discharge the vehicle's battery; preventing the engine from starting.

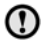

Avoid spilling or splashing liquids onto the Touch screen.

1. Press to select the Touch screen **Setup** menu.

**Note:** Depending on the specification of your vehicle, this will be either a Touch screen soft key, or a button on the instrument panel.

- Touch to select Valet mode. During menu mode, the icon is changed to the Back soft key, touch to return to the previous screen displayed.
- 3. Press to select the Home menu.

- 4. Touch or press to select the Audio/Video menu, see 85, AUDIO/VIDEO CONTROLS.
- While navigation is operating, touch to repeat the last given navigation instruction. During a phone call, the icon is changed; touch to end the call.
- 6. Touch to adjust the time/date.
- Touch or press to select the On road Navigation menu. The current set destination is displayed.
- 8. Touch or press to select the Phone menu.
- 9. Press to turn the screen on/off.
- 10. Press to select the Extra features menu.
- 11. To change the shortcuts, see 52, TOUCH SCREEN SETUP.
- **12.** Press to turn the Audio system on/off.